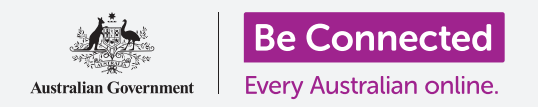

# Tableta Android: Cómo usar la cámara

#### Cómo usar la cámara de su tableta para tomar buenas fotos cómodamente.

Puede acceder rápidamente a la cámara de su tableta Android para tomar una foto o utilizar la cámara frontal para tomarse un selfie. Incluso puede poner una foto de fondo de pantalla de la tableta, editar una imagen y enviársela a un amigo.

### ¿Qué necesita?

Antes de empezar, compruebe que su tableta Android está cargada, encendida y que muestra la pantalla de **Inicio (Home)**. El software operativo de su tableta también debería estar actualizado.

También tendrá que estar conectado a Internet y al Wi-Fi de su casa, y tener una cuenta de correo electrónico configurada en la tableta.

Recuerde que hay muchas marcas distintas de tabletas Android y que todas presentan las cosas de una manera ligeramente diferente. Algunas de las pantallas se verán un poco distintas en su tableta en comparación con las que se describen en esta hoja informativa, pero podrá continuar con los pasos.

### Cómo acceder a la cámara

La cámara funciona independientemente de cómo sostenga su tableta, y en esa guía utilizaremos el "modo retrato".

Para acceder a la cámara, busque y pulse el icono de la aplicación de la **Cámara (Camera)**. Muchas tabletas muestran la cámara en la pantalla de **Inicio**, pero otras también la muestran en la pantalla de **Bloqueo (Lock)**. Esto le permite acceder rápidamente a la cámara sin ingresar su clave de acceso, para que así nunca se pierda el momento foto.

La aplicación de la **Cámara** siempre se puede encontrar en la pantalla de **Aplicaciones (Apps)**.

Deslice el dedo hacia arriba desde la pantalla de **Inicio** para que se muestre la pantalla de **Aplicaciones**, después busque la aplicación de la "Cámara" y púlsela, de este modo se abre la aplicación de la **Cámara** y está lista para usarse.

### Partes de la aplicación de la "Cámara"

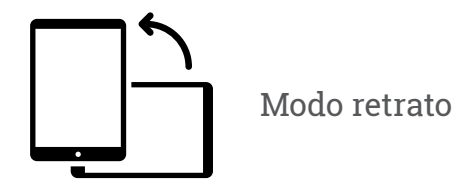

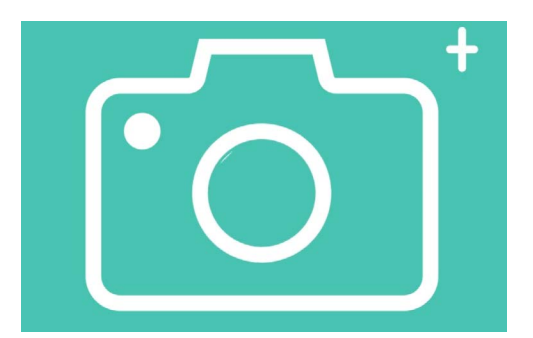

El icono de la aplicación de la "Cámara" está ubicado en la pantalla de "Inicio", "Bloqueo" o de "Aplicaciones"

La aplicación de la **Cámara** activa la cámara y muestra lo que puede ver en la pantalla de la tableta. Se le llama **vista en vivo (live view)**.

Cuando la aplicación de la "Cámara" está abierta y muestra la vista en vivo, no está sacando fotos ni grabando, solo está lista para usarse.

Hay muchas opciones en el borde de la vista en vivo. Puede deslizar el dedo hacia la derecha y hacia la izquierda para descubrir esas opciones, que son para tomar diferentes tipos de fotos e incluso vídeos.

Vamos a tomar una foto, así que seleccionamos la opción de **Foto (Photo)**.

### Cómo tomar una foto

Para tomar una foto, sostenga la tableta de manera que la vista en vivo muestre lo que quiere fotografiar. Cuando le guste la escena, pulse el botón de **Captura (Capture)** ubicado en el medio.

La tableta hará un clic como el de una cámara y la foto se guardará en la aplicación de **Galería (Gallery)** de la tableta, que veremos en breve.

### Cómo visualizar la foto que acaba de tomar

Para ver la foto que acaba de tomar, pulse en el círculo situado a la izquierda del botón de **Captura**. La foto llenará la pantalla.

### Cómo añadir una foto de fondo de pantalla

Puede personalizar la pantalla de **Inicio** de su tableta añadiendo una foto de fondo de pantalla. Por ejemplo, vamos a utilizar la foto que acaba de tomar, que debería mostrarse en el modo de vista previa y llenar la pantalla. Así es cómo puede hacerlo:

- **1.** Pulse los tres puntos verticales, ubicados en la parte superior derecha de la pantalla, para ver algunas opciones.
- 2. Desde el menú de opciones, pulse en Establecer como fondo de pantalla (Set as wallpaper).
- **3.** En el recuadro que aparece, pulse en pantalla de **Inicio**.
- **4.** Obtendrá una vista previa de cómo se verá la foto en la pantalla de Inicio. Puede ajustar la posición de la foto con su dedo.
- 5. Ahora pulse en Establecer como fondo de pantalla.
- **6.** Pulse el botón de **Inicio** para ver su nuevo fondo de pantalla.

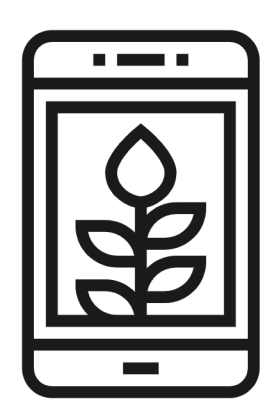

Establecer una foto como imagen de fondo de pantalla para personalizar su tableta

# Tableta Android: Cómo usar la cámara

### Cómo tomarse un selfie

Un **selfie** es cualquier foto que se toma utilizando la cámara frontal de la tableta. Vamos a hacernos uno ahora.

- Abra otra vez el icono de la aplicación de la Cámara. Recuerde que estará en la pantalla de Aplicaciones o en la pantalla de Inicio. Púlsela.
- 2. En la pantalla de **vista en vivo**, busque el botón de **Selfie** y púlselo. Su cara debería llenar toda la vista.

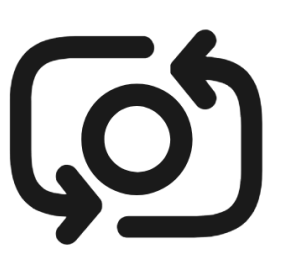

El botón de selfie normalmente se parece a una cámara con una flecha alrededor, similar a esto

- **3.** Es posible que deba sostener la tableta con el brazo extendido y un poco inclinado para alinear la foto de la manera que desee.
- **4.** Pulse el botón de **Captura** para tomarse el selfie. La foto se guardará automáticamente en la **Galería**.

¡Tomarse el selfie perfecto puede llevar algo de práctica! Si quiere que su selfie le saque mirando directamente a la cámara, en lugar de mirar a la vista en vivo como en un espejo, mire a la parte superior de la tableta donde está la cámara selfie.

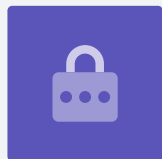

#### Cómo buscar en la galería

Para ver en la **Galería** las fotos que ha tomado hasta ahora:

- **1.** Primero pulse el botón de **Inicio** para volver a la pantalla de Inicio.
- 2. Deslice el dedo hacia arriba desde la parte inferior de la pantalla de para ver la pantalla de **Aplicaciones**, y busque la aplicación de **Galería**. Pulse para abrirla.
- **3.** Algunas tabletas Android pueden llamar a esta aplicación de una forma ligeramente diferente, como **Mis fotos (My Photos)** o **Carrete (Camera Roll)**.

# Tableta Android: Cómo usar la cámara

- **4.** Cuando se abra la aplicación, verá una cuadrícula de fotos con las fotos más recientes en la parte superior. A estas pequeñas fotos se les llama **miniaturas** (**thumbnails**).
- **5.** Pulse en una miniatura para hacer que la foto llene la pantalla. Puede ver más fotos en este modo de pantalla completa deslizando el dedo hacia la derecha para la siguiente foto, y hacia la izquierda para ver la foto anterior.

### Cómo eliminar fotos de la galería

Si tiene una foto que no le gusta, puede eliminarla fácilmente.

- **1.** En la parte inferior de la pantalla, busque el icono de un cubo de basura y púlselo.
- **2.** Aparece un pequeño recuadro con dos opciones. Pulse para **Mover al Basurero** (Move to recycle bin).
- **3.** La foto desaparece y, en su lugar, verá la siguiente foto. Ya se ha borrado la foto no deseada.

Recuerde que siempre que tome una foto o haga un vídeo, se guarda automáticamente en la galería de su tableta. No tiene que guardar las fotos usted mismo.

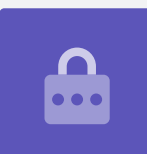

### Cómo editar fotos

Puede hacer una edición básica de fotos usando la aplicación de **Galería** de su tableta. Por ejemplo, puede reducir la anchura o la altura de la foto (lo que se conoce como recortar), enderezar una foto torcida y mucho más.

Vamos a editar el selfie que aparece ahora en la pantalla.

- **1.** Busque el icono de **Editar (Edit)** en la parte inferior de la pantalla y púlselo para que aparezcan algunos controles. En esta demostración se parece a un lápiz.
- **2.** Puede explorar esos controles más tarde, pero por ahora vamos a recortar la foto.

- **3.** Mantenga pulsada una de las esquinas inferiores de la foto y deslícela hacia arriba. Cuando le guste la composición de la nueva foto, quite el dedo de la pantalla.
- **4.** La vista previa cambia para mostrar cómo se ve la foto después de recortarla.
- **5.** Si no le gusta la vista previa, puede **deshacer recortar** en la foto arrastrando la esquina hacia abajo y probar de nuevo. Cuando le guste el resultado, pulse en **Guardar (Save)** en la parte superior de la pantalla.

Ahora, el selfie recortado se ha guardado en la **Galería** como foto nueva. El selfie original seguirá estando ahí, así que puede editarlo de nuevo si quiere.

### Cómo enviar una foto a un amigo

Puede enviar una foto utilizando una función de la aplicación de **Gmail** que le permite adjuntar una foto.

- Busque el icono de Compartir (Share) en la fila de iconos debajo de su selfie. Se parece a tres puntos conectados. Púlselo.
- 2. Hay muchas opciones en el menú **Compartir**, pero vamos a desplazarnos hacia abajo en el menú hasta que vea **Gmail**. Púlselo.
- **3.** Se abre la aplicación de **Gmail** y verá que la imagen ya está adjunta al mensaje.
- Pulse la pantalla para que aparezca el teclado. Después, pulse en el recuadro Para (To) y escriba la dirección de correo electrónico de la persona a la que quiere enviar la imagen.

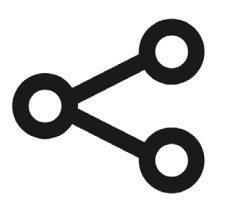

El icono de "Compartir" le ofrece opciones para enviar fotos y archivos a otras personas

- **5.** Pulse en el recuadro de **Asunto (Subject)** y escriba un asunto, después en el recuadro de **Cuerpo del correo** y escriba si quiere un mensaje breve.
- **6.** Cuando esté listo, pulse en la flecha de **Enviar (Send)**.
- **7.** Cuando se haya enviado el correo electrónico, se cerrará la aplicación de **Gmail** y volverá a la **Galería**.
- 8. Pulse el botón de Inicio para cerrar el mensaje y volver a la pantalla de Inicio.